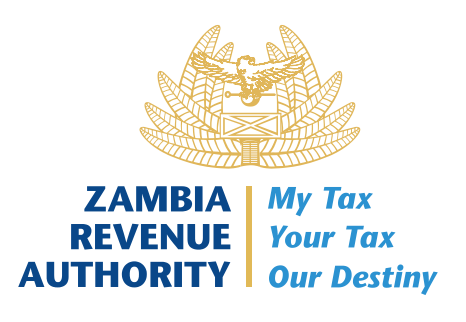

# **USER GUIDELINE**

FOR PROCESSING PAYMENT FOR ROAD TOLLS

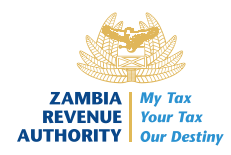

## FOREWORD BY COMMISSIONER – CORPORATE SERVICES DIVISION

I am pleased to present the user guidelines for the Collection of the Toll Fees. This is a feature that provides for the creation and Payment of Road Tolls. This is expected to assist the client to initiate and process payments for the Tolls.

The feature is available through Customs Portal which is accessed through the Zambia Revenue Authority (ZRA) website <u>www.zra.org.zm</u>. The feature will be extended to other ZRA platforms such as TaxOnApp.

Our desire as Management is that the client will get the envisaged benefits that come along with this initiative such as:

- $\checkmark$  Convenience the tax payment can access the web service anywhere and anytime.
- ✓ Processing of payment in advance
- $\checkmark$  Reduced queue time at the border.

Should you require any support, please engage us using the below e-mail address

advice@zra.org.zm

**Timothy Milambo** 

**Commissioner – Corporate Services Division** 

User guideline for the processing payment of Tolls

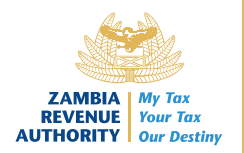

## Contents

| 1.0 INTRODUCTION       | 4  |
|------------------------|----|
| 2.0 ACCESS TO THE FEES | 4  |
| 3.0 PAYMENTS           | 4  |
| 3.1 INPUT REQUIREMENTS | 5  |
| 4.0 PAYMENT FOR TOLLS  | 11 |
| 5.0 CONCLUSION         | 11 |

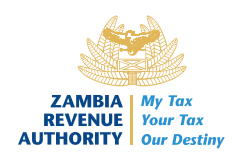

### **1.0 INTRODUCTION**

The User Guide is intended for drivers of foreign and locally registered commercial and private vehicles as well as drivers of imported motor vehicles. The ultimate aim is to guide users on how to make Payments for the fees from the Customs portal, which is found on the ZRA website <u>www.zra.org.zm</u>.

## 2.0 ACCESS TO THE FEES

2.1 The User will navigate to the Zambia Revenue Authority website at www.zra.org.zm

2.2 The User will then select the CUSTOMS option on the home page; then click on **'Customs Portal'** 

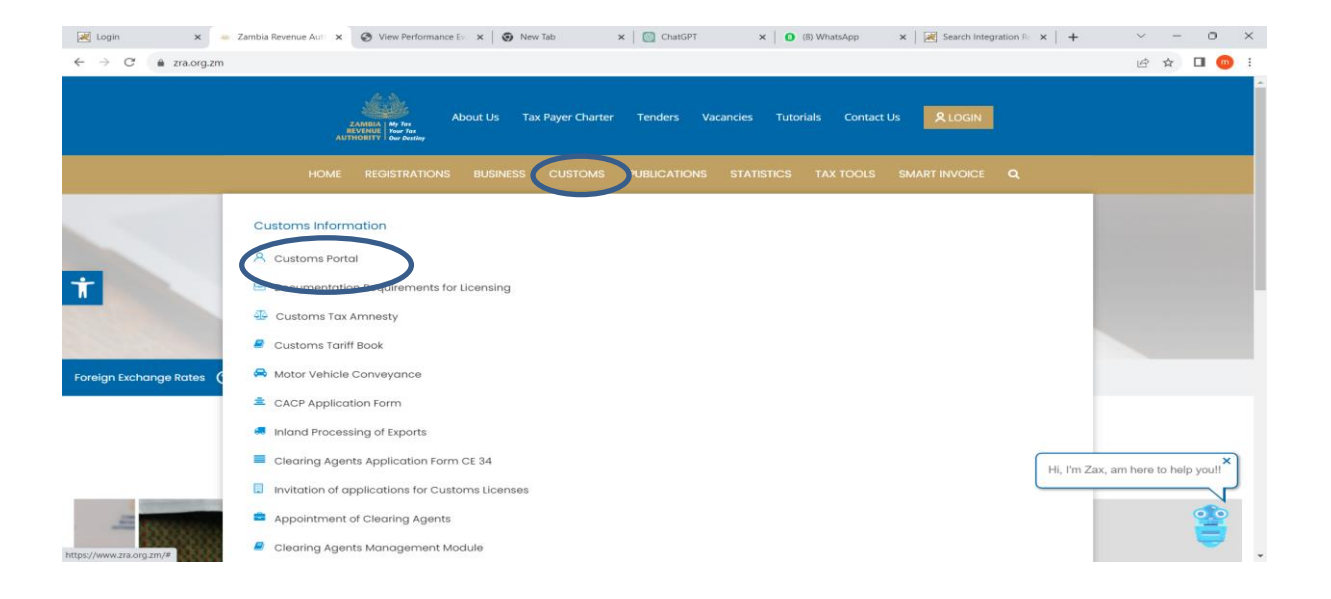

#### **3.0 PAYMENTS**

The Customs Portal page will open where the User will then select the ' Payments tab, as shown below.

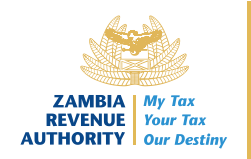

| Customs Portal X S Payment Acceptance - Receipt X +                                       | •                                         | - @ ×                                                              |
|-------------------------------------------------------------------------------------------|-------------------------------------------|--------------------------------------------------------------------|
| $\leftrightarrow \rightarrow \mathbb{C}$ $\land$ Not secure uat-customs-portal.zra.org.zm |                                           | 🗞 🛧 🛃 🖬 🖨 Incognito 🗄                                              |
|                                                                                           | This is a test enviromnent                |                                                                    |
| Click here to access the Customs Portal Application Licenses                              | This is a test environment<br>ZRA Website | Payments<br>Click here to pay for a Payment Reference Number (PRN) |
| Gate Pass Ticket<br>Click here to apply and search for Gate pass tickets                  |                                           |                                                                    |

The user will select the tab, Fees at which point the system will load the page where the user can capture the necessary details.

| ZRA Customs Portal Portal Application  | This is a test environment Licenses ZRA Website |  |
|----------------------------------------|-------------------------------------------------|--|
|                                        | $\overline{}$                                   |  |
| Pay for PRN Generate miscellaneous PRN | Fees Print Receipt (Misc only)                  |  |
| Enter a Payment Reference Number       |                                                 |  |
|                                        |                                                 |  |
|                                        |                                                 |  |

#### **3.1 INPUT REQUIREMENTS**

a. **Fee Type Data**: The first input relates to the *Fee type data*. The applicant will select the fee type from the drop-down menu 'Toll Fee' and input the vehicle registration number, Customs office and select the Currency from the down menu. Then, the applicant will click on the button labeled as 'next' to proceed.

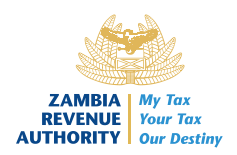

| Pay for PRN     | Generate miscellaneous PRN | Fees      | Print Receipt (Misc only) |                    |             |
|-----------------|----------------------------|-----------|---------------------------|--------------------|-------------|
| 1 Fee Type Data |                            |           | 2 Personal Details        |                    | <b>3</b> Fe |
| Fee Type        |                            | Vehicle F | Registration No. (*)      | Customs Office (*) |             |
| TOLL Fees       |                            | ~         |                           |                    |             |

b. **Personal Details:** This is the part where the applicant captures their details, the vehicle Reg Country and the insurance reference. It is important to indicate the correct mobile number and email address to facilitate any automated alerts. The applicant will click on the button labeled as 'Next' to proceed or back to return to the previous page.

| Pay for PRN Gene | erate miscellaneous PRN | Fees Print Receipt (Misc only) |                     |             |
|------------------|-------------------------|--------------------------------|---------------------|-------------|
| CT Fee Type Data |                         | 2 Personal Details             |                     | <b>3</b> Fe |
| ID Type (*)      |                         | NRC Number (*)                 | Nationality (*)     |             |
| NRC Number       | ~                       |                                |                     |             |
| Name (*)         |                         | Email (*)                      | Mobile Number (*)   |             |
|                  |                         |                                |                     |             |
| Address (*)      |                         | Vehicle Reg. Country           | Insurance Reference |             |
|                  |                         |                                | <b>v</b>            |             |

c. Fee Type Details: The applicant will click on the drop-down menu to select the transaction type as shown below. Once the applicant selects the transaction type they will click on the icon 'Add Item'.

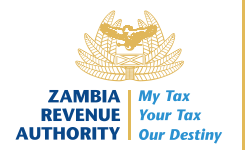

| Constate missenaneous rea                                                                     | Fees Print Receipt (Misc only) |          |
|-----------------------------------------------------------------------------------------------|--------------------------------|----------|
| cro Fee Type Data                                                                             | en Personal Details            | 3 Fee    |
| Transaction Type                                                                              |                                |          |
| Please select a transaction type v                                                            |                                |          |
| Please select a transaction type<br>RTSATOLL - SADC-BUSES                                     |                                |          |
| RTSCTOLL - SADC - Rigid Vehicles up to 3 axl<br>RTSCTOLL 1 - SADC - Vehicles with multiple ax | s<br>es                        |          |
|                                                                                               |                                | USD 0.00 |
|                                                                                               |                                |          |
|                                                                                               |                                |          |
|                                                                                               |                                |          |
|                                                                                               |                                |          |

The applicant with multiple distances will proceed to capture the other information for the other routes which will be covered.

| cr) Fee Type Data                      |         |              | Crt Personal Details     |        | 3 Fee |
|----------------------------------------|---------|--------------|--------------------------|--------|-------|
| Transaction Type                       | From    | 1            | To (*)                   |        |       |
| RTSCTOLL - SADC - Rigid Vehicles up to | МОКАМВО |              | Please select a destin ~ |        |       |
| Add Item                               |         |              |                          |        | USD   |
| Transaction Type                       | Re      | ference      |                          | Amount |       |
| RTSCTOLL                               | C       | CHADIZA- CHI | RUNDU SINGLE             | 49     |       |
| From CHADIZA to CHIRUNDU               |         |              |                          |        |       |
| 2)                                     |         |              |                          |        |       |
| Transaction Type                       | Re      | ference      |                          | Amount |       |
| RTSCTOLL                               | C       | CHIRUNDU- M  | OKAMBO SINGLE            | 33     |       |
| From CHIRUNDU to MOKAMBO               |         |              |                          |        |       |

For the applicants making a return trip, they will proceed to tick on the option 'Return Trip'

### User guideline for the processing payment of Tolls

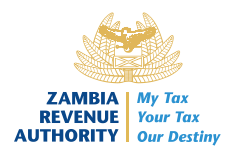

| Pay loi Prate Contrate P   | hiscellaneous PRN Fees | Print Receipt (Misc only) |             |        |
|----------------------------|------------------------|---------------------------|-------------|--------|
| Crr Fee Type Data          |                        | cr) Personal Details      |             | 3 Fee  |
| Transaction Type           | From                   | To (*)                    | Return Trip |        |
| RTSCTOLL - SADC - Rigid Ve | hicles u 🗸 CHADIZA     | ✓ CHIRUNDU ✓              |             |        |
| Add Item                   |                        |                           |             | USD    |
|                            |                        |                           |             |        |
|                            |                        |                           |             |        |
|                            |                        |                           |             | USD 0. |
|                            |                        |                           |             |        |

Once the fields on the form are captured the applicant will proceed to click on the blue button

"Generate TOLL Fees" to generate the fees.

The Toll Fees are generated and a Payment Reference Number (PRN) number is issued.

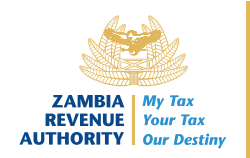

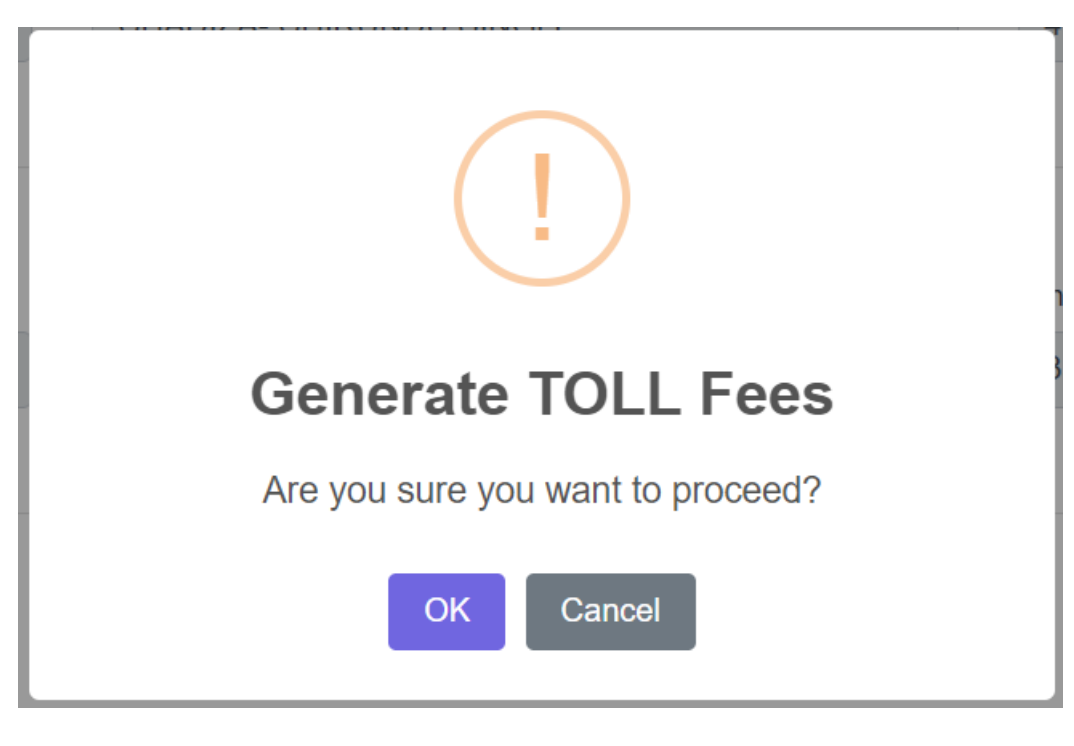

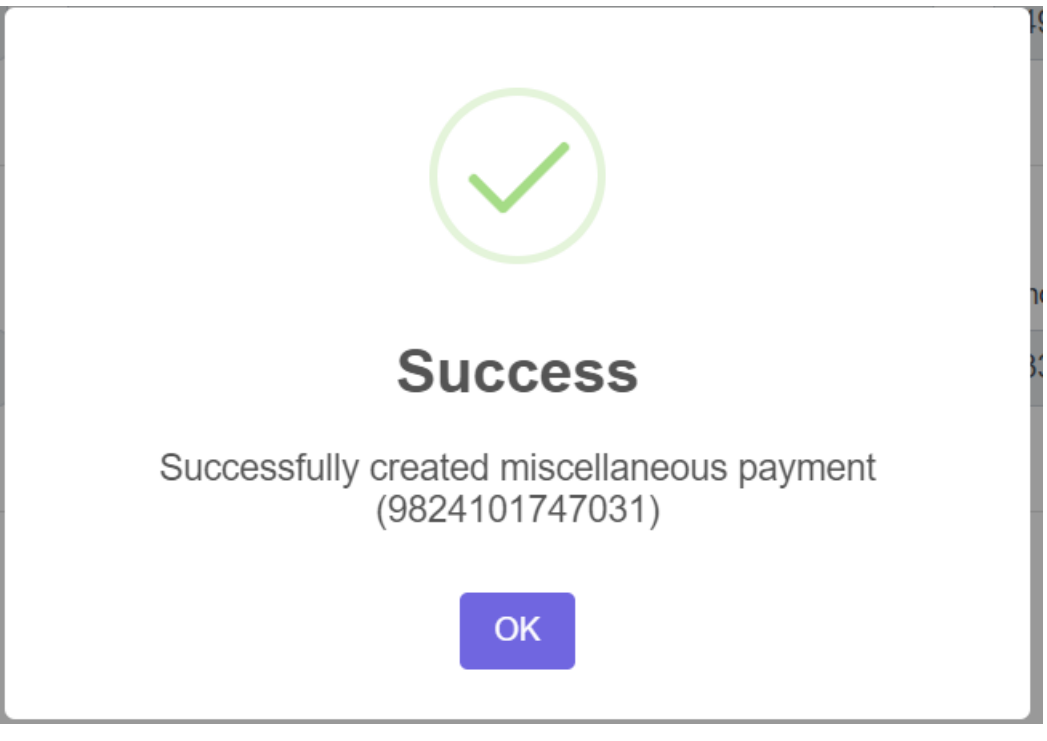

Click  $\begin{bmatrix} OK \end{bmatrix}$  to complete the transaction.

If you click [Cancel], the Toll Fees will not be generated / created.

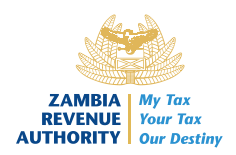

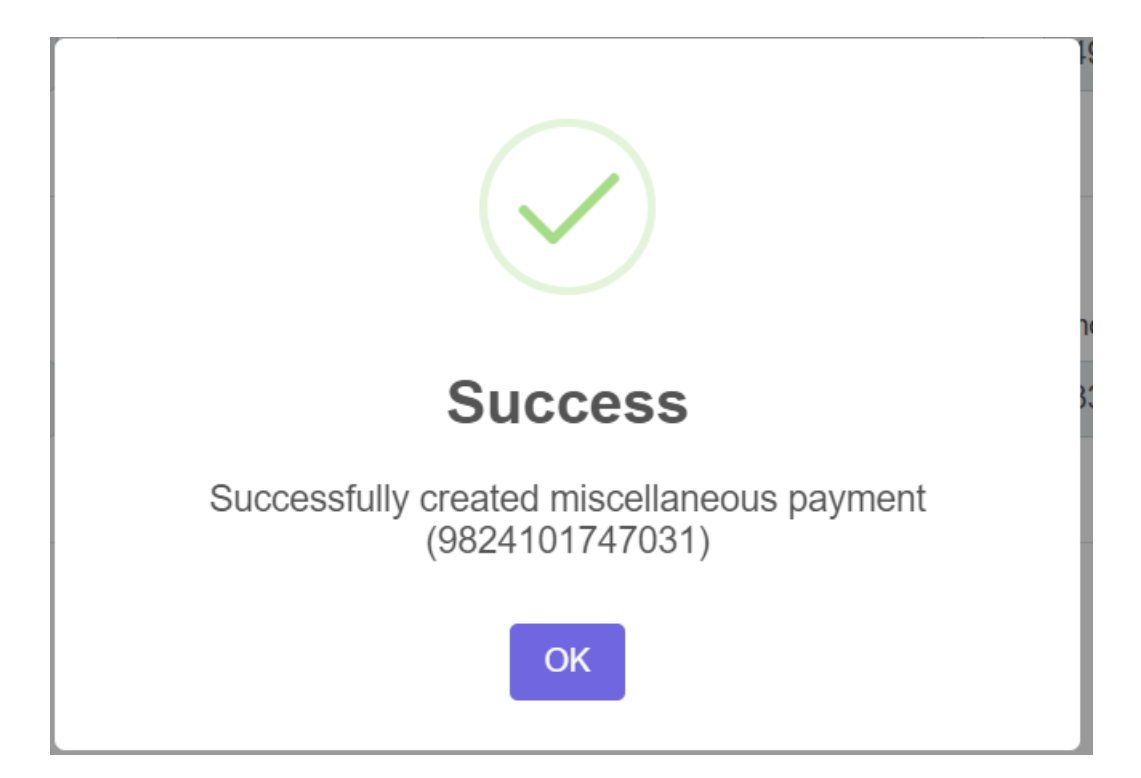

| Pay for PRN   | Generate miscellaneous PRN | Fees Print Receipt (Misc                                     | only)                                                                                      |  |
|---------------|----------------------------|--------------------------------------------------------------|--------------------------------------------------------------------------------------------|--|
| 9824101747031 |                            |                                                              |                                                                                            |  |
|               |                            | PRN                                                          | Details                                                                                    |  |
|               |                            | PRN<br>PRN Type<br>Narration<br>Status<br>Taxpayer<br>Amount | 9824101747031<br>CUST<br>CHD P 12 2024<br>PENDING<br>ZN1234 - matildah nkandu<br>USD 82.00 |  |
|               |                            | Payment                                                      | Options                                                                                    |  |

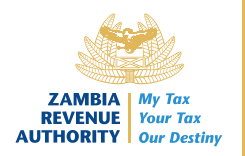

## 4.0 PAYMENT FOR TOLLS

The applicant will click on the option 'OK'to proceed to pay for a PRN. The applicant can also use any other available payment option for Kwacha Fees they can use Taxonapp, Taxonphone and epayment while for USD fees they can pay using options such as Cash and Card Payment.

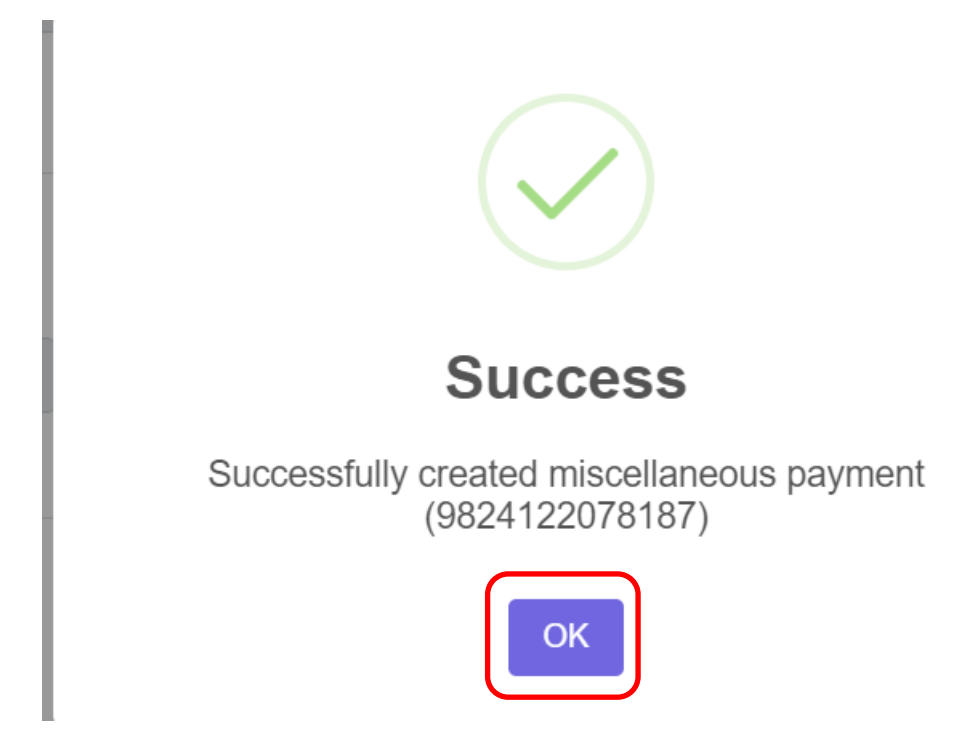

#### 5.0 CONCLUSION

With this user guide, ZRA expects that truckers, transporters and visitors will find it easy to navigate through the module and will be encouraged to use it.